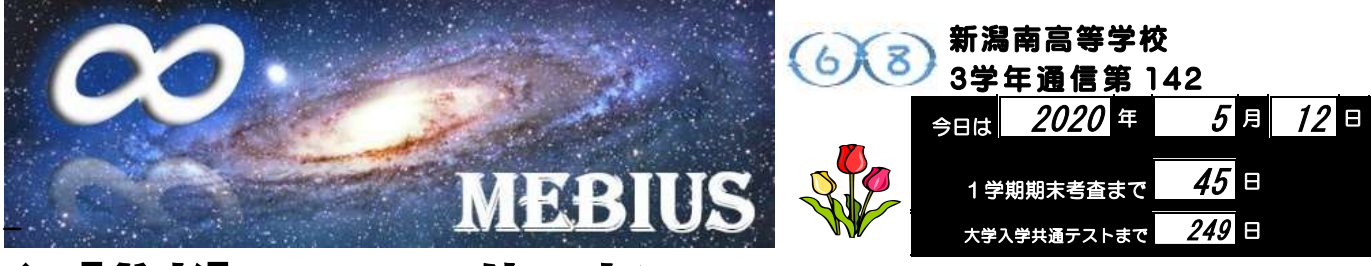

## ◆【参考】 Zoom の使い方について

今回は、最近話題の「Zoom」について説明をします。

Zoom はオンラインでミーティングや授業をする際に便利な、ビデオ会議用のアプリです。セキュリティの 改善が進み、小学校や中学校でも導入する学校が増えてきています。また、多くの大学ではすでに Zoom によ るオンライン授業が行われています。

今後、大学に進学した際も、Zoom を使用する機会が増えると思いますので、アプリの導入からミーティン グの参加まで、簡単に解説しておきます。参考にしてください。

Zoom ミーティングに参加するには (スマホ・タブレットの場合)

① スマホやタブレットに Zoom のアプリをダウンロードしておく。

② ミーティングの開始 10 分ほど前になったら、Zoomのアイコンをクリックしてアプリを起動する。

③「ミーティングに参加」をタップする。次に「参加」をタップする。

④ メールメイトで送られた「ミーティング ID」を入力する。次に「名前」を入力し、「参加をタップする。

- ⑤ メールメイトで送られた「パスワード」を入力し、「続行」をタップする。
- ⑥ 「ビデオ付きで参加」をタップする。(ビデオなしで参加でもよい)
- ⑦学校が参加を許可するまで待つ。
- ⑧ 参加の許可が出たらミーティングに参加をする。

Zoomミーティングに参加するには(PCの場合)

①ブラウザで <u>https://zoom.us/join</u> を入力し、Enter キーを押す。

- ②ダウンロードをクリック。
- ③「ミーティング用 Zoom クライアント」をクリックし、インストールする。
- ④ミーティングの開始10分ほど前になったら、スタートから「Start Zoom」を選択する。
- ⑤「参加」をクリックする。

⑥メールメイトで送られた「ミーティング I D」を入力する。次に「名前」を入力し、「参加をクリック する。

- ⑦メールメイトで送られた「パスワード」を入力し、「続行」をクリックする。
- ⑧「ビデオ付きで参加」をクリックする。(ビデオなしで参加でもよい)
- ⑨学校が参加を許可するまで待つ。

⑩「コンピューターでオーディオに参加」をクリックするとミーティングが始まる。

Zoom ミーティングのボタンの使い方(例)

・「ミュートボタン」=自分の音を出したり止めたりすることができる。

- ・「ビデオ開始のボタン」=自分の映像を出したり止めたりすることができる。
- ・「詳細ボタン」=この中の「バーチャル背景」を使用すると背景を選択した画像で隠すことができる。